# TICKET EXCHANGE USER GUIDE

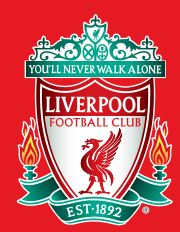

#### TICKET EXCHANGE USER GUIDE

### **STEP 1.**

#### 1. Log into My Account

To log in to your account, you will need a supporter ID number which can be found on your booking confirmation.

If you have forgotten your password, please click on the 'Forgot Password' link within the login box. You will then be sent an email detailing how to reset your password.

2. Select 'PERSONAL DETAILS' on the 'MY ACCOUNT' drop down menu in the top right of the screen.

Please note: If you are using your mobile phone, click the image in the top right corner of the screen to go to 'MY ACCOUNT', then select the tickets tab.

3. Click 'TICKET EXCHANGE - Return Ticket'

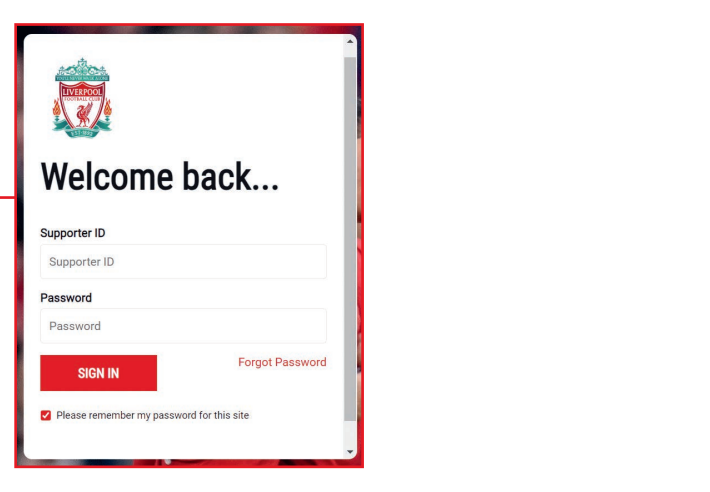

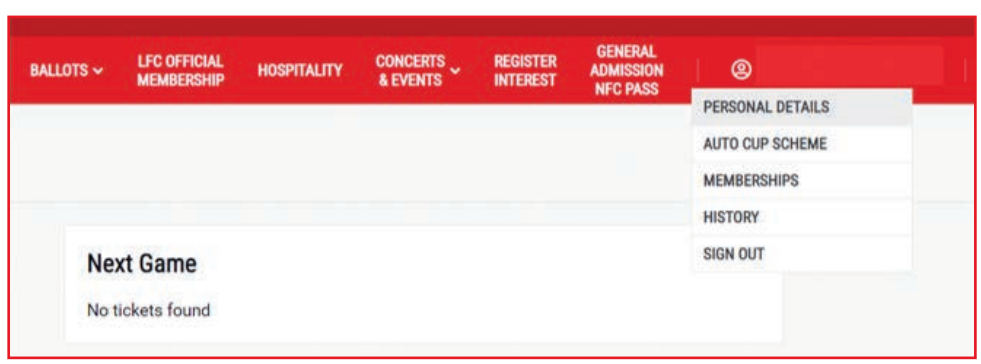

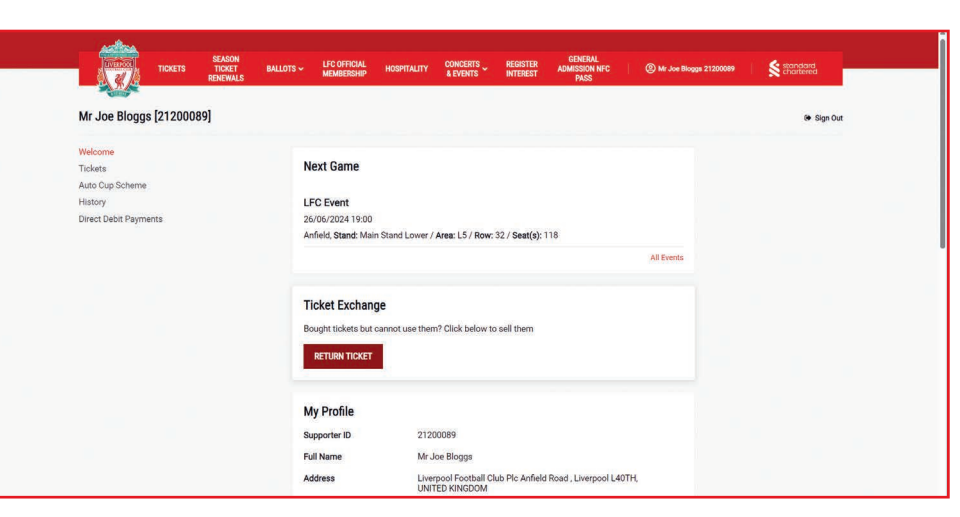

### TICKET EXCHANGE USER GUIDE

### **STEP 2.**

Details of your booking(s) will appear:

- 1. Select the ticket(s) you want to sell, then click continue.
- 2. Choose Bank Transfer Refund from the reimbursement options, then click OK.

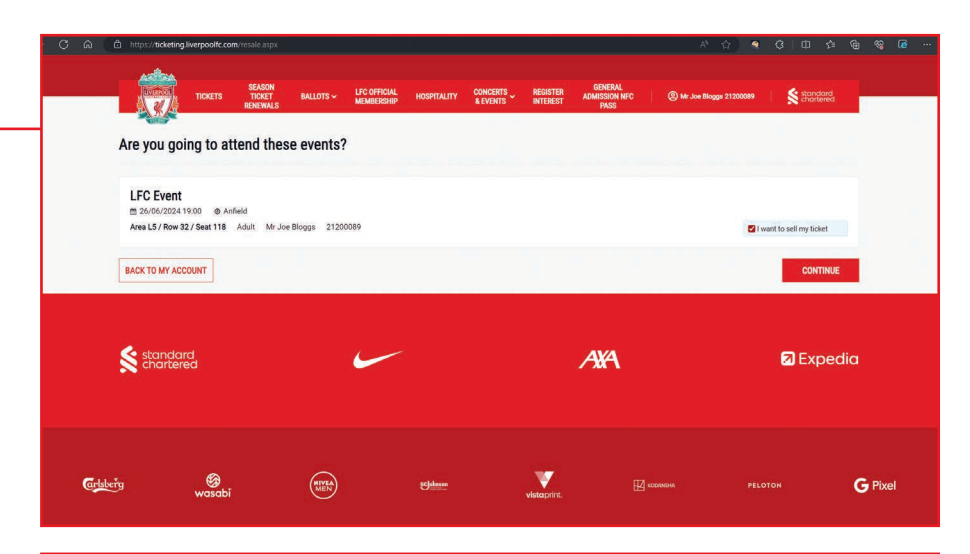

| ENT DETAILS |             |             |
|-------------|-------------|-------------|
|             | ENT DETAILS | ENT DETAILS |

# **STEP 3.**

Details of your booking(s) will appear:

- 1. If you choose **Bank Transfer Refund**, add your bank details.
- 2. Note that refunds will be transferred to your account within 10 working days of the event.

|                                                                                 |                |  |  |        | ;  | × |
|---------------------------------------------------------------------------------|----------------|--|--|--------|----|---|
|                                                                                 |                |  |  |        |    |   |
| Bank Transfer Details                                                           |                |  |  |        |    |   |
| Note that refunds will be transferred to your account at the end<br>Refund Type | l of the month |  |  |        |    |   |
| Ticket Exchange Refund                                                          |                |  |  |        |    |   |
| Account Name                                                                    |                |  |  |        |    |   |
| Mr Joe Bloggs                                                                   |                |  |  |        |    |   |
| Bank name                                                                       |                |  |  |        |    |   |
| Bank name                                                                       |                |  |  |        |    |   |
| Account No.                                                                     |                |  |  |        |    |   |
| Account No.                                                                     |                |  |  |        |    |   |
| Bank Code                                                                       |                |  |  |        |    |   |
| Bank Code                                                                       |                |  |  |        |    |   |
|                                                                                 |                |  |  |        |    |   |
|                                                                                 |                |  |  | CANCEL | OK |   |

## **STEP 4.**

- Ticket(s) will now be up for sale. You can cancel your request at any time if your ticket(s) have not sold yet.
- Once your ticket(s) have been resold you will receive a notification. Please note you will no longer be able to cancel your request once your ticket(s) have been resold.
- **3.** A refund will be processed and once completed you will receive a further notification.

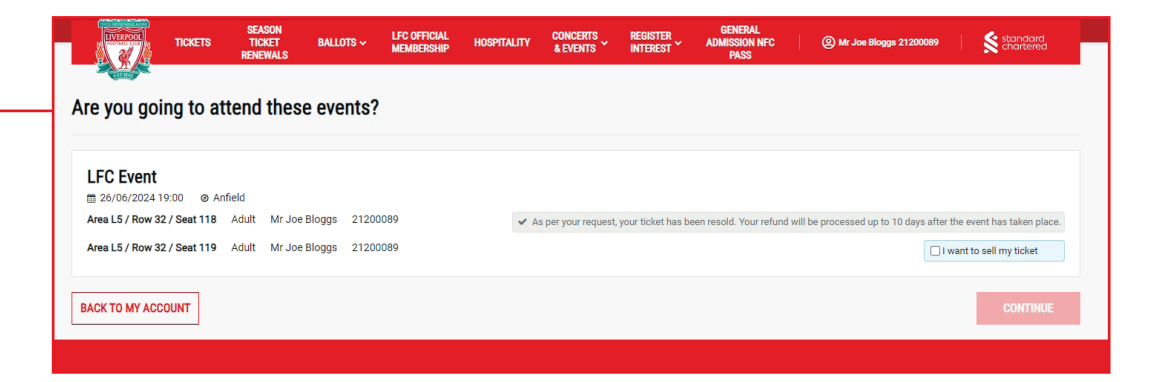